| CITY OF ALBL      |                             | NG SYSTEM              |                       |                  |               |
|-------------------|-----------------------------|------------------------|-----------------------|------------------|---------------|
| City of Albuquero | ue Office of the City Clerk |                        |                       |                  |               |
| Filer's Dashboard |                             |                        |                       |                  |               |
| Public Site       |                             |                        |                       |                  |               |
| ) Logout          | FEES AND FINES              | CORRESPONDENCE / DOCUM | MENT IMAGES           |                  |               |
|                   | Outstanding 👻               |                        |                       |                  |               |
|                   | Payment History             |                        |                       |                  |               |
|                   |                             |                        |                       |                  |               |
|                   |                             |                        |                       |                  |               |
|                   |                             |                        |                       |                  |               |
|                   |                             |                        |                       |                  |               |
|                   |                             |                        |                       |                  |               |
|                   |                             |                        |                       | UPLOA            | Document Type |
|                   | Document Ty                 | pe Date Received       | d Document Privac     | y Date Returne   | d Actions     |
|                   | Other - Public              | 09/02/2021             | Public                |                  | :             |
|                   | Other - Public              | 10/10/2023             | Public                |                  | :             |
|                   | Other - Public              | 05/13/202              |                       |                  | •             |
|                   | Other - Public              | 04/12/202              | UPLOAD IMAGE          |                  |               |
|                   |                             |                        | Select File           | No file chosen   |               |
|                   |                             |                        | Registration Form     |                  |               |
|                   |                             |                        | Quarterly Report      |                  |               |
|                   |                             |                        | Lobbyist Termination  |                  |               |
|                   |                             |                        |                       |                  |               |
|                   |                             |                        | Correspondence - Publ | lic              |               |
|                   |                             |                        | Correspondence - Publ | lic<br>fidential |               |

Privacy Level

Step 1: Login to lobbyist.cabq.gov/

Step 2:

On the home page click "Correspondence / Document Images."

Step 3:

Afterwards click "Upload."

Step 4:

As with the previous reporting website, upload the document, select the document type and date, then click '**Import**' to submit.

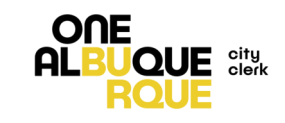